## CF-SZ5[A/B]シリーズ, CF-RZ5[A/B]シリーズ, CF-MX5[A/B]シリーズ, CF-LX5[A]シリーズ (Windows 7 32bit/64bit)

#### ワイヤレス WAN 設定変更ユーティリティ V1.00L16 M01 アップデート手順書

2016/1/26

本書では、上記機種のワイヤレス WAN 設定変更ユーティリティを

V1.00L16 M01

にアップデートする手順について説明します。

なお、ワイヤレス WAN 設定変更ユーティリティのバージョンがすでに V1.00L16 M01 になっている場合は、 アップデートする必要はありません。

【ご注意】

 インストールプログラムを実行する際は、必ず「コンピューターの管理者」の権限のユーザー でサインインしてください。(ユーザーの簡易切り替え機能を使わずにコンピューターの管理 者の権限でサインインして操作してください。)

【お願い】

インストールを行う際には、以下の事項をお守りください。

- AC アダプター、および充分に充電されたバッテリーパックを接続しておいてください。
- · USB 機器等の周辺機器はすべて外してください。
- インストールプログラム以外のアプリケーションソフトはすべて終了してください。

#### 【アップデート方法】

ワイヤレス WAN 設定変更ユーティリティのアップデートは下記の流れで行います。

- 1. ワイヤレス WAN 設定変更ユーティリティのバージョン確認
- 2. 旧バージョンのソフトウェアのアンインストール
- 3. アップデートプログラムのダウンロードと展開
- 4. 新バージョンのソフトウェアのインストール

#### 1. ワイヤレス WAN 設定変更ユーティリティのバージョン確認

ワイヤレス WAN 設定変更ユーティリティのバージョンは、下記の手順で確認します。

- (1)[スタート]-[すべてのプログラム]-[Panasonic]-[PC 情報ビューアー]-[PC 情報ビューアー]をクリック します。
- (2) [プログラム2]をクリックし、「ワイヤレス WAN 設定変更ユーティリティ」のバージョンを確認します。

| M PC情報ビューアー                                                                                                    |           |                   |             | X   |
|----------------------------------------------------------------------------------------------------|-----------|-------------------|-------------|-----|
| ハードディスク使用状況                                                                                                    |           | PC                | 使用状況        |     |
| バッテリー使用状況 電泳                                                                                                    | 原オプショ     | י   ע             | SMBIOS7″    | 一久  |
| ドライバー プログラム1                                                                                                    | םל        | ガラム2              | セットア        | "ップ |
| 名称                                                                                                    |           | バーシ               | <i>"</i> ョン |     |
| マキュアを増売ローディアドゥ                                                                                                    |           | Y1.08             | 0.001 (0.01 |     |
| State of the second second sec |           | A STATE OF STATE  | LINE BEAM   |     |
| 1046 PROID / Named of The                                                                                                    | i faifine | - 10.00           | 80090       | H   |
| ワイヤレスWAN設定変更ユー                                                                                                    | ティリテ      | r V1.00           | L15 M00     |     |
| オキシアを読得る一方もうする                                                                                                    |           | - Y1.05           | C32 1000    |     |
| 中国2018年期第二十十十日年3                                                                                                    |           | 54.08             | 015 1000    |     |
| man of the state of the state o |           | VI 108            | LIC HOU     |     |
| Sideds ("ROUGH"/WHEEGO TOP"                                                                                                    | i Balling | - 7600<br>6 78.05 | 80080       | -   |
| < III                                                                                                    |           |                   | •           |     |
| 保存(S)                                                                                                    | [];-      | ・ジョン(A)           | ]           |     |
|                                                                                                    |           | Рок               | キャン         | ษม  |

\* ワイヤレス WAN 設定変更ユーティリティが表示されていないときは、 ワイヤレス WAN 設定変更ユ ーティリティがインストールされていません。

(3) ワイヤレス WAN 設定変更ユーティリティのバージョンが下記のバージョンになっている場合は、アップデ ートする必要はありません。

V1.00L16 M01

#### 2. 旧バージョンのソフトウェアのアンインストール

以下の手順にしたがって、ワイヤレス WAN 設定変更ユーティリティをアンインストールしてください。 ※ワイヤレス WAN 設定変更ユーティリティをアンインストールしても、設定済みの APN、ユーザー名、 パスワード、認証方法は削除されません。

(1) [プログラムと機能] – [ワイヤレス WAN 設定変更ユーティリティ]をクリックし、[アンインストール]をクリ

ックします。

|                                                                |                                                                                      |              | X      |
|----------------------------------------------------------------|--------------------------------------------------------------------------------------|--------------|--------|
| <ul> <li></li></ul>                                            | ネル ▶ プログラム ▶ プログラムと機能 🛛 🚽 😽 🗍 プロ                                                     | グラムと機能の検索    | ٩      |
| コントロール パネル ホーム<br>インストールされた更新プロ<br>グラムを表示<br>Windows の機能の有効化また | プログラムのアンインストールまたは変更<br>プログラムをアンインストールするには、一覧からプログラムを選択し<br>]、[変更]、または [修復] をクリックします。 | ,て [アンインストール |        |
| は無効化                                                           | 整理 ▼ アンインストール                                                                        |              | 0      |
|                                                                | 名前                                                                                   | 発行元          | イン ^   |
|                                                                | ▼ ■ ワイヤレスWAN設定変更ユーティリティ                                                              | Panasonic    | 201    |
|                                                                |                                                                                      | =            | Ξ      |
|                                                                |                                                                                      |              | *<br>} |
|                                                                | Panasonic 要面パーション: 1.0.1500.0                                                        |              |        |

(2) [はい]をクリックします。

| ワイヤレスWAN設定変更ユーティリ   | ーティ - InstallShield Wizard 📃 🎽 |
|---------------------|--------------------------------|
| 選択したアプリケーション、およびすべて | ての機能を完全に削除しますか?                |
|                     | はい(Y) いいえ(N)                   |

(3) [アンインストール完了]と表示されますので、[完了]をクリックします。

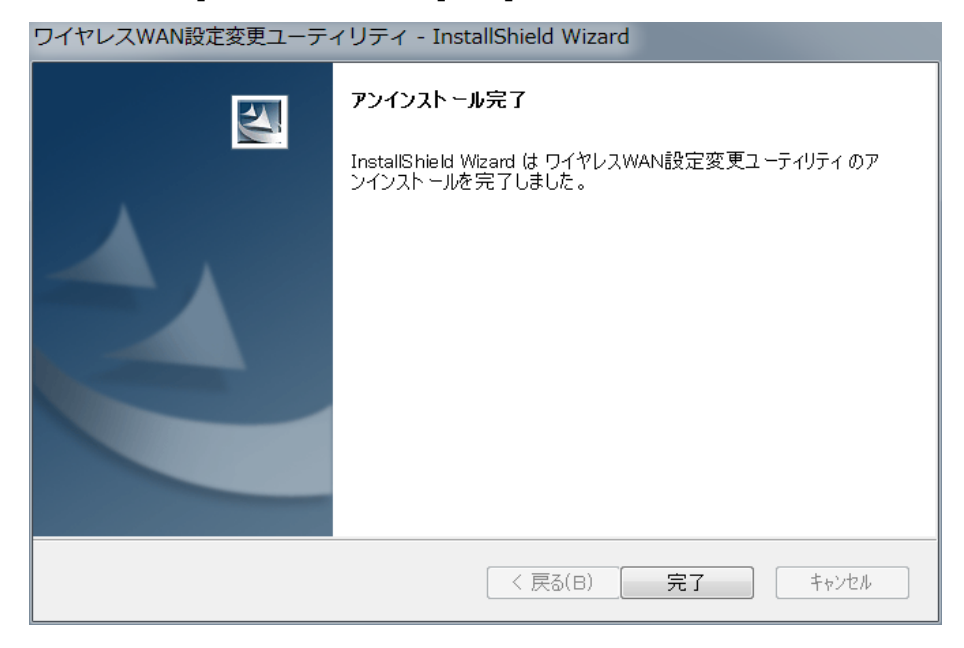

## 3. アップデートプログラムのダウンロードと展開

ダウンロードページに掲載されているプログラムをダウンロードした後、対象機種の Windows 上で実行し、 展開先フォルダーにファイルを展開します。

掲載されているプログラム:

wwanset\_v100l16.exe

### (1) ダウンロードしたプログラムをダブルクリックして実行します。

「ユーザーアカウント制御」の画面が表示された場合は、「はい」をクリックします。

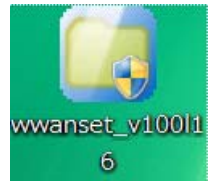

(2)使用許諾契約の画面が表示されますので、内容をよくお読みいただき、「はい」をクリックしてください。

| Panasonic series software (Wireless WAN Setting Utility)                           |       |
|------------------------------------------------------------------------------------|-------|
| 使用許諾契約                                                                             |       |
| 次の使用許諾契約を注意深くお読みください。                                                              |       |
| や安様。ご使用の意味なずい読みておう。                                                                |       |
| の各様へ…こ使用の前に必ずの読みへたでい<br>====================================                       |       |
| ・対象機種に組み込まれているソフトウェアに適用されている下記の「ソフ<br>トウェア使用許諾書」に同意していただくことが、このソフトウェアのご<br>使用条件です。 |       |
| ・このソフトウェアは、お客様が現在ご使用になっているソフトウェアに対するバージョンアップなどの保守サービス目的にのみ使用でき、他の目的に使用できません。       | ¢٦    |
| ソフトウェア使用許諾書<br>====================================                                |       |
| 第1条 権利<br>お客様は、本ソフトウェア(コンビューター本体に内蔵のハードディ<br>スク、付属CDおよびマニュアルなどに記録または記載された情報のこ      |       |
| 前述の使用許諾契約のすべての条項に同意しますか?                                                           |       |
| lまい(Y)                                                                             | いえ(N) |

(3) 展開先フォルダーを設定する画面が表示されます。展開先フォルダは、プログラムが自動的に作成しますので、特に変更する必要はありません。(変更する場合は、必ず、本体のハードディスク上のフォルダを指定してください。展開先フォルダは標準では以下のフォルダが設定されています。)

[c:¥util2¥wwanset\_d164307]

※以降の手順は上記フォルダに展開したものとして説明します。

「OK」をクリックしてください。

| Panasonic series software (Wireless WAN | Setting Utility)  |
|-----------------------------------------|-------------------|
| 展開先フォルダ                                 |                   |
| ファイルを展開するフォルダを入力してください。                 |                   |
| c:¥util2¥wwanset_d1 64037               | - ウィンドウの領域切り取り(W) |
|                                         | ОК <b>キャンセル</b>   |

(4)しばらくすると展開が完了して、展開先フォルダが開きます。

| ~~~            |                           |                       |                          |                 |      |   |
|----------------|---------------------------|-----------------------|--------------------------|-----------------|------|---|
|                | -ター 🕨 Windows (C:) 🕨 util | 2 ► wwanset_v100l16 ► | <b>-</b> \$ <sub>↑</sub> | wwanset_v100l16 | 5の検索 | ٩ |
| 整理 ▼ ライブラリに追   | 加▼ 共有▼ 新しいフォノ             | ルダー                   |                          |                 |      | • |
| 🚖 お気に入り 🔶      | ■ 名前                      | 更新日時                  | 種類                       | サイズ             |      |   |
| \land OneDrive | Setup.dll                 | 2008/05/10 0:27       | アプリケーショ                  | 154 KB          |      |   |
| 🔰 ダウンロード       | 🜗 data1                   | 2016/01/08 15:55      | キャビネット フ                 | 646 KB          |      |   |
| 📃 デスクトップ       | data1.hdr                 | 2016/01/08 15:55      | HDR ファイル                 | 12 KB           |      |   |
| 🗽 最近表示した場所     | 📳 data2                   | 2016/01/08 15:55      | キャビネット フ                 | 1,340 KB        |      |   |
| ~              | ISSetup.dll               | 2008/09/11 18:26      | アプリケーショ                  | 543 KB          |      |   |
| ™ ライブラリ -      | layout.bin                | 2016/01/08 15:55      | BIN ファイル                 | 1 KB            |      |   |
|                | 🔄 setup                   | 2016/01/08 15:58      | アプリケーション                 | 393 KB          |      |   |
|                | 🚳 setup                   | 2016/01/08 15:55      | 構成設定                     | 1 KB            |      |   |
| シビクチャ          | setup.inx                 | 2016/01/08 15:55      | INX ファイル                 | 212 KB          |      |   |
| 🧏 ビデオ          | setup.iss                 | 2016/01/08 15:54      | ISS ファイル                 | 1 KB            |      |   |
| 🔳 🕹 ミュージック     | uninst.iss                | 2016/01/08 15:54      | ISS ファイル                 | 1 KB            |      |   |
| 🥾 コンピューター      |                           |                       |                          |                 |      |   |
| tindows (C:)   |                           |                       |                          |                 |      |   |
| -              |                           |                       |                          |                 |      |   |
| 11 個の項目        |                           |                       |                          |                 |      |   |

#### 4. 新バージョンのソフトウェアのインストール

以下の手順にしたがって、ワイヤレス WAN 設定変更をインストールしてください。

- (1) 【3. アップデートプログラムのダウンロードと展開】で展開されたフォルダ内の Setup(拡張子付きでファ イル名表示の場合は Setup.exe)をダブルクリックします。
   「ユーザーアカウント制御」の画面が表示された場合は、[はい]をクリックします。
- (2)「ワイヤレス WAN 設定変更ユーティリティ セットアップへようこそ」画面で、[次へ]をクリックします。

| リイヤレスWAN設定変更ユーティ | イリティ - Instalishield Wizard                                                                                |        |
|------------------|----------------------------------------------------------------------------------------------------|--------|
| <b>S</b>         | ワイヤレスWAN設定変更ユーティリティ セットアップへようこさ                                                                            | ž      |
|                  | このプログラムは、ワイヤレスWAN設定変更ユーティリティを<br>コンピュータにインストールします。このセットアップ プログラムを実行する<br>前に、すべてのWindowsプログラムを終了することを推奨します。 | ;<br>, |
|                  | < 戻る(B) 次へ (N)> キャンセ                                                                                       | h      |

(3)「インストール準備完了」画面で、[インストール]をクリックします。

# インストールが開始されますのでしばらくお待ちください。

| ワイヤレスWAN設定変更ユーティリティ - Inst                   | allShield Wizard        | X  |
|----------------------------------------------|-------------------------|----|
| <b>インストール準備の完了</b><br>インストールを開始する準備が整いました。   |                         | N  |
| [インストール]をクリックしてインストールを開始してください               | ۱.                      |    |
| インストール設定を確認または変更する場合は、[戻<br>[キャンセル]をクリックします。 | 記述クリックします。ウィザートを終了するには、 |    |
|                                              |                         |    |
|                                              |                         |    |
|                                              |                         |    |
|                                              |                         |    |
|                                              |                         |    |
|                                              |                         |    |
| InstallShield                                | < 戻る(B) インストール キャンセル    | ۶. |

(4)「セットアップは、コンピュータへ ワイヤレス WAN 設定変更ユーティリティのインストールを終了しました」と表示されますので、[完了]をクリックします。

| ワイヤレスWAN設定変更ユーティ | イリティ - InstallShield Wizard                                                         |
|------------------|-------------------------------------------------------------------------------------|
|                  | InstallShield Wizard の完了<br>セットアップは、コンビュータへ ワイヤレスWAN設定変更ユーティリティ の<br>インストールを終了しました。 |
|                  |                                                                                     |
|                  | < 戻る(B) <b>完了</b> キャンセル                                                             |

(5) アップデート終了後、上記【1. ワイヤレス WAN 設定変更ユーティリティのバージョン確認】に記載の 手順にしたがって、ワイヤレス WAN 設定変更ユーティリティのバージョンが V1.00L16 M01

と表示されていることを確認してください。

ワイヤレス WAN 設定変更ユーティリティのアップデート作業は以上で完了です。